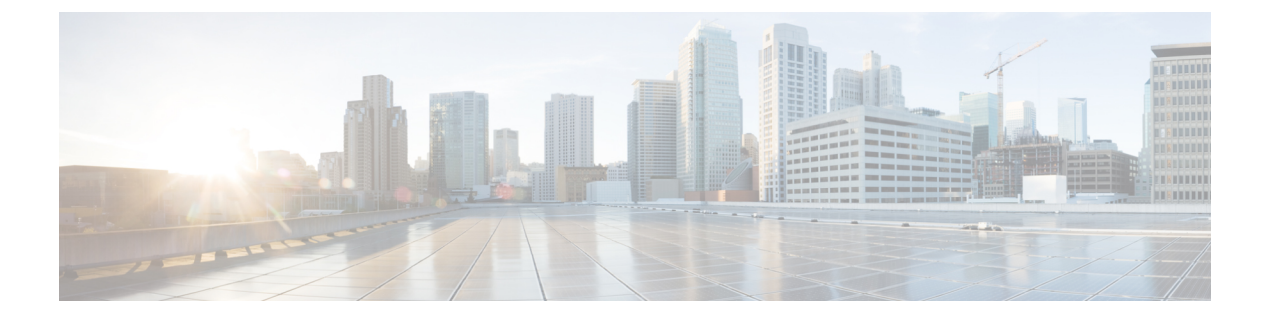

# LDAPの IPv6 サポートの設定

- LDAP の IPv6 サポートを構成するための制限 (1ページ)
- LDAPの IPv6 サポートの設定に関する情報(1ページ)
- LDAP 操作 (2 ページ)
- LDAP の IPv6 サポートを構成する方法 (3ページ)
- LDAP の IPv6 サポートの構成例 (8 ページ)
- •その他の参考資料 (10ページ)
- LDAP の IPv6 サポートの機能履歴 (10 ページ)

## LDAPの IPv6 サポートを構成するための制限

- ・バインド、検索、および比較操作のみがサポートされます。
- Lightweight Directory Access Protocol (LDAP) の参照はサポートされていません。
- ・LDAP サーバからの割り込みメッセージまたは通知は処理されません。

## LDAPのIPv6 サポートの設定に関する情報

### LDAPのIPv6サポート

IPv6 を介した Lightweight Directory Access Protocol (LDAP) をサポートするために、IPv6 ネットワークを介した通信中の認証と承認に関して、認証、承認、およびアカウンティング (AAA) トランザクションに変更が加えられます。IPv6 ネットワーク上で LDAP をサポートするため に、サーバー構成に基づいて IPv4 と IPv6 の両方をサポートするようにトランスポート呼び出 しが変更されました。

### **Transport Layer Security**

Transport Layer Security (TLS) は、プライバシー、認証、およびデータ整合性によるデータの セキュアトランザクションを可能にするアプリケーションレベルプロトコルです。証明書、公 開キー、および秘密キーに基づいて、クライアントの身元を証明します。証明書は、認証局 (CA) によって発行されます。各証明書には、発行した機関の名前、証明書の発行先エンティ ティの名前、エンティティの公開キー、および証明書の有効期限を示すタイムスタンプが含ま れます。TLS による LDAP のサポートについては、LDAP プロトコルの拡張として RFC 2830 で説明されています。

## **LDAP** 操作

### バインド

バインド操作は、サーバーに対してユーザーを認証するために使用されます。LDAPサーバー との接続を開始するために使用されます。LDAPはコネクション型プロトコルです。クライア ントはプロトコルバージョンとクライアント認証情報を指定します。LDAPは次のバインドを サポートします。

- ・認証済みバインド
- 匿名バインド

認証済みバインドは、ルートの認定者名(DN)とパスワードが使用できる場合に実行されま す。ルート DN とパスワードがない場合、匿名バインドが実行されます。LDAP 環境では、検 索操作が実行されてから、バインド操作が実行されます。これは、パスワード属性が検索操作 の一部として返される場合、パスワードの確認をLDAPクライアントのローカルで実行できる ためです。したがって、余計なバインド操作を実行する必要がなくなります。パスワード属性 が返されない場合、バインド操作を後で実行できます。検索操作を先に実行してバインド操作 を後で実行するもう1つの利点は、ユーザー名(cn 属性)の前にベース DN を付けることで DN を構成するのではなく、検索結果で受信した DN をユーザー DN として使用できることで す。LDAPサーバーに保存されているすべてのエントリには、固有のDN があります。DN は、 Relative Distinguished Name(RDN)と、レコードが存在する LDAP サーバー内の場所の2つの 部分で構成されます。

LDAP サーバーに保存されているエントリのほとんどには名前があり、多くの場合、名前は Common Name (cn) 属性で保存されます。すべてのオブジェクトには名前があるため、LDAP に保存されているほとんどのオブジェクトは RDN のベースとして cn 値を使用します。

### 比較

認証のために、比較操作を使用して、バインド要求を比較要求で置換します。比較操作によって、接続のための最初のバインドパラメータを維持できます。

### 検索

検索操作は、LDAP サーバーを検索するために使用されます。クライアントは検索の開始点 (ベース DN)、検索範囲(オブジェクト、その子、またはそのオブジェクトをルートとする サブツリー)、およびサーチフィルタを指定します。

認可要求の場合、検索操作はバインド操作なしで直接実行されます。検索操作を正常に実行するには、LDAPサーバを特定の特権で設定します。この特権レベルは、バインド操作で設定します。

LDAP 検索操作は、特定のユーザーについて複数のユーザー エントリを返す可能性がありま す。このような場合、LDAP クライアントは適切なエラー コードを AAA に返します。このよ うなエラーを回避するために、単一のエントリに一致することができる適切なサーチフィルタ を設定する必要があります。

## LDAPのIPv6 サポートを構成する方法

### デバイスと LDAP サーバーの通信の設定

Lightweight Directory Access Protocol (LDAP) ホストは、Active Directory (Microsoft) や OpenLDAPなどのLDAPサーバーソフトウェアを実行するマルチユーザーシステムです。デバ イスから LDAP サーバーへの通信の構成には、いくつかのコンポーネントがあります。

- ・ホスト名または IP アドレス
- •ポート番号
- タイムアウト時間
- •基本識別名(DN)

デバイスから LDAP サーバーへの通信を構成するには、次の手順を実行します。

#### 手順

|               | コマンドまたはアクション               | 目的                       |
|---------------|----------------------------|--------------------------|
| ステップ1         | enable                     | 特権 EXEC モードを有効にします。      |
|               | 例:                         | パスワードを入力します(要求された場<br>へ) |
|               | Device> enable             |                          |
| ステップ <b>2</b> | configure terminal         | グローバル コンフィギュレーション        |
|               | 例:                         | モードを開始します。               |
|               | Device# configure terminal |                          |
|               |                            |                          |

|               | コマンドまたはアクション                                                              | 目的                                                |
|---------------|---------------------------------------------------------------------------|---------------------------------------------------|
| ステップ3         | aaa new-model                                                             | AAA をイネーブルにします。                                   |
|               | 例:                                                                        |                                                   |
| _             | Device(config)# <b>aaa new-model</b>                                      |                                                   |
| ステップ4         | ldap server name                                                          | デバイスを LDAP プロトコルとして設                              |
|               | 例:                                                                        | 定し、LDAP サーバ コンフィギュレー<br>ション モードを開始します。            |
|               | Device(config)# <b>ldap server server1</b>                                |                                                   |
| ステップ5         | ipv6 ipv6-address                                                         | LDAP サーバーへの IPv6 アドレスを指                           |
|               | 例:                                                                        | 定します。                                             |
|               | <pre>Device(config-ldap-server)# ipv6 2001:DB8:0:0:8:800</pre>            |                                                   |
| ステップ6         | transport port port-number                                                | LDAPサーバーに接続するためにトラン                               |
|               | 例:                                                                        | スポートプロトコルを設定します。                                  |
|               | Device(config-ldap-server)# transport<br>port 200                         |                                                   |
| ステップ <b>7</b> | timeout retransmit seconds                                                | デバイスが LDAP 要求への応答を待機                              |
|               | 何1.                                                                       | してから、要求を再送信する秒数を指定                                |
|               | . 171                                                                     | 1 4.4                                             |
|               | Device(config-ldap-server)# timeout<br>retransmit 20                      | します。                                              |
| ステップ8         | Device(config-ldap-server)# timeout<br>retransmit 20<br>exit              | します。<br>LDAP サーバー コンフィギュレーショ                      |
| ステップ8         | py.<br>Device(config-ldap-server)# timeout<br>retransmit 20<br>exit<br>例: | します。<br>LDAP サーバー コンフィギュレーショ<br>ンモードを終了し、グローバル コン |

# LDAP プロトコル パラメータの設定

LDAP プロトコルパラメータを設定するには、次の手順を実行します。

#### 手順

|       | コマンドまたはアクション          | 目的                  |
|-------|-----------------------|---------------------|
| ステップ1 | enable                | 特権 EXEC モードを有効にします。 |
|       | 例:                    | パスワードを入力します(要求された   |
|       | Device> <b>enable</b> | 場合)。                |

I

|                   | コマンドまたはアクション                                                                | 目的                                        |
|-------------------|-----------------------------------------------------------------------------|-------------------------------------------|
| ステップ2             | configure terminal                                                          | グローバル コンフィギュレーション                         |
|                   | 例:                                                                          | モードを開始します。                                |
|                   | Device# <b>configure terminal</b>                                           |                                           |
| ステップ3             | aaa                                                                         | AAA をイネーブルにします。                           |
|                   | 例:                                                                          |                                           |
|                   | Device(config)# aaa new-model                                               |                                           |
| ステップ4             | ldap server name                                                            | Lightweight Directory Access Protocol     |
|                   | 例:                                                                          | (LDAP) サーハーを定義し、LDAP<br>サーバーコンフィギュレーションモー |
|                   | Device(config) # ldap server server1                                        | ドを開始します。                                  |
| ステップ5             | bind authenticate root-dn password [0                                       | デバイスと LDAP サーバー間で使用さ                      |
|                   |                                                                             | れる共有秘密テキスト文字列を指定します。暗号化されていない共有秘密を        |
|                   | 191 :                                                                       | 設定するには、0回線オプションを使                         |
|                   | Device(config-ldap-server)# bind<br>authenticate root-dn                    | 用します。暗号化された共有秘密を設                         |
|                   | `aradninistrator, arusers, donac blr2, doeanple, doon<br>nassword"          | たりるには、1 回様オノションを使用<br>  します。              |
|                   | conch filten usen chiest time stains                                        |                                           |
| <b>ステッノb</b>      | search-inter user-object-type string                                        | 検察要求に使用するサーナフィルタを<br> 指定します。              |
|                   | 191 :                                                                       |                                           |
|                   | Device(config-ldap-server)# search-filter user-object-type string1          |                                           |
| <br>ステップ <b>フ</b> | base-dn string                                                              | 検索の基本識別を(DN)を指定しま                         |
| ~ / / / / /       | ~————————————————————————————————————                                       | す。                                        |
|                   |                                                                             |                                           |
|                   | <pre>Device(config-ldap-server)# base-dn "dc=sns,dc=example,dc=com"</pre>   |                                           |
| ステップ8             | mode secure [no-negotiation]                                                | トランスポート層セキュリティ (TLS)                      |
|                   | 例:                                                                          | 接続を開始するように LDAP を設定                       |
|                   | Device(config-ldap-server)# <b>mode</b>                                     | し、ビスユノビードで相圧しより。                          |
|                   | secure no-negotiation                                                       |                                           |
| ステップ <b>9</b>     | secure cipher 3des-ede-cbc-sha                                              | 安全な接続の場合の暗号スイートを指                         |
|                   | 例:                                                                          | 定します。<br>                                 |
|                   | Device(config-ldap-server)# <b>secure</b><br><b>cipher 3des-ede-cbc-sha</b> |                                           |

|         | コマンドまたはアクション                            | 目的                                |
|---------|-----------------------------------------|-----------------------------------|
| ステップ 10 | exit                                    | LDAP サーバー コンフィギュレーショ              |
|         | 例:                                      | ンモードを終了し、グローバルコンフィギュレーション モードに入りす |
|         | Device(config-ldap-server)# <b>exit</b> | す。                                |

## 認証要求のための検索操作とバインド操作の設定

認証要求の検索およびバインド操作を設定するには、次の手順を実行します。

#### 手順

|       | コマンドまたはアクション                                          | 目的                                                            |
|-------|-------------------------------------------------------|---------------------------------------------------------------|
| ステップ1 | enable                                                | 特権 EXEC モードを有効にします。                                           |
|       | 例:                                                    | パスワードを入力します(要求された場                                            |
|       | Device> <b>enable</b>                                 | 合)。                                                           |
| ステップ2 | configure terminal                                    | グローバル コンフィギュレーション                                             |
|       | 例:                                                    | モードを開始します。                                                    |
|       | Device# configure terminal                            |                                                               |
| ステップ3 | aaa new-model                                         | AAA をイネーブルにします。                                               |
|       | 例:                                                    |                                                               |
|       | Device (config) # and new-model                       |                                                               |
| 0     |                                                       |                                                               |
| ステップ4 | Idap server name                                      | Lightweight Directory Access Protocol<br>(LDAP) サーバーを定義し、LDAP |
|       | 191]:                                                 | サーバー コンフィギュレーション モー                                           |
|       | Device(config)# <b>ldap server server1</b>            | ドを開始します。                                                      |
| ステップ5 | authentication bind-first                             | 認証要求のために一連の検索操作とバイ                                            |
|       | 例:                                                    | ンド操作を設定します。<br>                                               |
|       | Device(config-ldap-server)#                           |                                                               |
|       | authentication bind-first                             |                                                               |
| ステップ6 | authentication compare                                | バインド要求を認証の比較要求に置き換                                            |
|       | 例:                                                    | えます。                                                          |
|       | Device(config-ldap-server)#<br>authentication compare |                                                               |

|       | コマンドまたはアクション                            | 目的                   |
|-------|-----------------------------------------|----------------------|
| ステップ1 | exit                                    | LDAP サーバー コンフィギュレーショ |
|       | 例:                                      | ン モードを終了します。         |
|       | Device(config-ldap-server)# <b>exit</b> |                      |

## LDAP スケーラビリティ機能のモニタリングと保守

次の show および debug コマンドは任意の順序で入力できます。

手順

#### ステップ1 enable

例:

> enable

特権 EXEC モードを有効にします。

パスワードを入力します(要求された場合)。

#### ステップ2 configure terminal

例:

# configure terminal

グローバル コンフィギュレーション モードを開始します。

#### ステップ3 clear ldap server

TCP 接続の Lightweight Directory Access Protocol (LDAP) サーバーをクリアします。

例:

# clear ldap server

#### ステップ4 debug ldap

LDAP 関連の情報を表示します。

例:

# debug ldap

ステップ5 show Idap server

LDAP サーバの状態情報など、サーバの多様なカウンタを表示します。 例: # show ldap server

#### ステップ6 show Idap attributes

デフォルトの LDAP 属性マッピングに関する情報を表示します。

#### 例:

Device# show ldap attributes

| LDAP Attribute               | Format    | AAA Attribute                  |
|------------------------------|-----------|--------------------------------|
|                              | ======    |                                |
| airespaceBwDataBurstContract | Ulong     | bsn-data-bandwidth-burst-contr |
| userPassword                 | String    | password                       |
| airespaceBwRealBurstContract | Ulong     | bsn-realtime-bandwidth-burst-c |
| employeeType                 | String    | employee-type                  |
| airespaceServiceType         | Ulong     | service-type                   |
| airespaceACLName             | String    | bsn-acl-name                   |
| priv-lvl                     | Ulong     | priv-lvl                       |
| memberOf                     | String DN | supplicant-group               |
| cn                           | String    | username                       |
| airespaceDSCP                | Ulong     | bsn-dscp                       |
| policyTag                    | String    | tag-name                       |
| airespaceQOSLevel            | Ulong     | bsn-qos-level                  |
| airespace8021PType           | Ulong     | bsn-8021p-type                 |
| airespaceBwRealAveContract   | Ulong     | bsn-realtime-bandwidth-average |
| airespaceVlanInterfaceName   | String    | bsn-vlan-interface-name        |
| airespaceVapId               | Ulong     | bsn-wlan-id                    |
| airespaceBwDataAveContract   | Ulong     | bsn-data-bandwidth-average-con |
| sAMAccountName               | String    | sam-account-name               |
| meetingContactInfo           | String    | contact-info                   |
| telephoneNumber              | String    | telephone-number               |
| Map: att_map_1               |           |                                |
| department                   | String DN | element-req-qos                |
|                              |           |                                |

# LDAPの IPv6 サポートの構成例

### 例:デバイスから LDAP サーバーへの通信

次に、サーバーグループ serverl を作成し、IP アドレス、トランスポートポート 200、および 再送信値を指定する例を示します。

```
Device> enable
Device# configure terminal
Device(config)# aaa new-model
Device(config)# ldap server server1
Device(config-ldap-server)# ipv6 2001:DB8:0:0:8:800
Device(config-ldap-server)# transport port 200
Device(config-ldap-server)# timeout retransmit 20
Device(config-ldap-server)# exit
```

### 例:LDAP プロトコルパラメータ

次の例は、Lightweight Directory Access Protocol (LDAP) パラメータを設定する方法を 示しています。

```
Device> enable
Device# configure terminal
Device(config)# aaa new-model
Device(config)# ldap server server1
Device(config-ldap-server)# bind authenticate root-dn
"cn=administrator,cn=users,dc=nac-blr2,dc=example,dc=com password"
Device(config-ldap-server)# base-dn "dc=sns,dc=example,dc=com"
Device(config-ldap-server)# mode secure no-negotiation
Device(config-ldap-server)# secure cipher 3des-ede-cbc-sha
Device(config-ldap-server)# exit
```

## 例:認証要求のための検索操作とバインド操作

次に、認証要求のために一連の検索およびバインド操作を設定する例を示します。

```
Device> enable
Device# configure terminal
Device(config)# aaa new-model
Device(config)# ldap server server1
Device(config-ldap-server)# authentication bind-first
Device(config-ldap-server)# authentication compare
Device(config-ldap-server)# exit
```

### 例:LDAP サーバーからのサーバー情報

LDAP サーバーからの出力例を次に示します。

Device# show ldap server all

| Server Information for server1                                                                                                    |                                                                                                    |               |  |  |
|----------------------------------------------------------------------------------------------------|----------------------------------------------------------------------------------------------------|---------------|--|--|
| Server name<br>Server IP<br>Server listening Port<br>Connection status<br>Root Bind status<br>Server mode<br>Cipher Suite<br>Authentication Seq<br>Authentication Procedure                                                                                                    | <pre>:server1<br/>:2001:DB8:0:0:8:800<br/>:389<br/>:DOWN<br/>:No Bind<br/>:Non-Secure<br/>:0x00<br/>:Search first. Then Bind/Compare<br/>Bind with user parameted</pre> | password next |  |  |
| Request timeout                                                                                                    | :30                                                                                                    |               |  |  |
| <pre>* LDAP STATISTICS * Total messages [Sent:0, Received:0] Response delay(ms) [Average:0, Maximum:0] Total search [Request:0, ResultEntry:0, ResultDone:0] Total bind [Request:0, Response:0] Total extended [Request:0, Response:0] Total compare [Request:0, Response:0] Search [Success:0, Failures:0] Bind [Success:0, Failures:0]</pre> |                                                                                                    |               |  |  |

Missing attrs in Entry [0]

#### -----

# その他の参考資料

関連資料

| 関連項目                              | マニュアル タイトル                                        |
|-----------------------------------|---------------------------------------------------|
| この章で使用するコマンドの完全な構文<br>および使用方法の詳細。 | Command Reference (Catalyst 9600 Series Switches) |

#### 標準および RFC

| 標<br>準/RFC  | タイトル                                                                                                    |
|-------------|----------------------------------------------------------------------------------------------------|
| RFC<br>4511 | Lightweight Directory Access Protocol (LDAP)                                                               |
| RFC<br>4513 | <sup>[</sup> Lightweight Directory Access Protocol (LDAP): Authentication Methods and Security Mechanisms] |

# LDAPの IPv6 サポートの機能履歴

次の表に、このモジュールで説明する機能のリリースおよび関連情報を示します。

これらの機能は、特に明記されていない限り、導入されたリリース以降のすべてのリリースで使用できます。

| リリース                           | 機能               | 機能情報                                                                                                    |
|--------------------------------|------------------|----------------------------------------------------------------------------------------------------|
| Cisco IOS XE Gibraltar 16.11.1 | LDAP の IPv6 サポート | LDAP の IPv6 サポート機能で<br>は、認証、許可、およびアカ<br>ウンティング(AAA)トラン<br>ザクションに変更を加えるこ<br>とにより、LDAP プロトコル<br>の IPv6 トランスポートサポー<br>トについて説明します。 |

Cisco Feature Navigator を使用すると、プラットフォームおよびソフトウェアイメージのサポート情報を検索できます。Cisco Feature Navigator には、http://www.cisco.com/go/cfn [英語] からア クセスします。

翻訳について

このドキュメントは、米国シスコ発行ドキュメントの参考和訳です。リンク情報につきましては 、日本語版掲載時点で、英語版にアップデートがあり、リンク先のページが移動/変更されている 場合がありますことをご了承ください。あくまでも参考和訳となりますので、正式な内容につい ては米国サイトのドキュメントを参照ください。